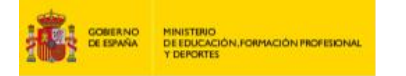

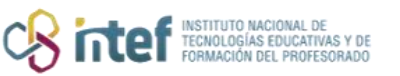

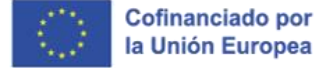

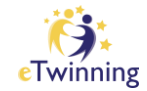

## Twinboard

1) En la página principal del TwinSpace haz clic en "Pages".

| Twir<br>M  | ISpace<br>EET |       |                 |         |         |                   |
|------------|---------------|-------|-----------------|---------|---------|-------------------|
| Home Pages | Materials     | Forum | Online meetings | Members | Support |                   |
| Home > MEE | T > MEET      |       |                 |         |         |                   |
| Overview   | ,             |       |                 |         |         | TwinSpace options |
| Teacher bu | lletin        |       |                 |         |         | Create post       |

*Figura 1. Captura de pantalla que muestra el menú de inicio del TwinSpace en <u>ESEP</u>. Elaboración propia (INTEF) a partir de la página web <u>ESEP</u>. <u>Licencia CC BY SA</u>.* 

2) A continuación, haz clic en CREAR PÁGINA / "Create page".

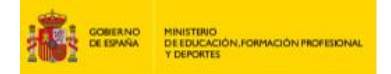

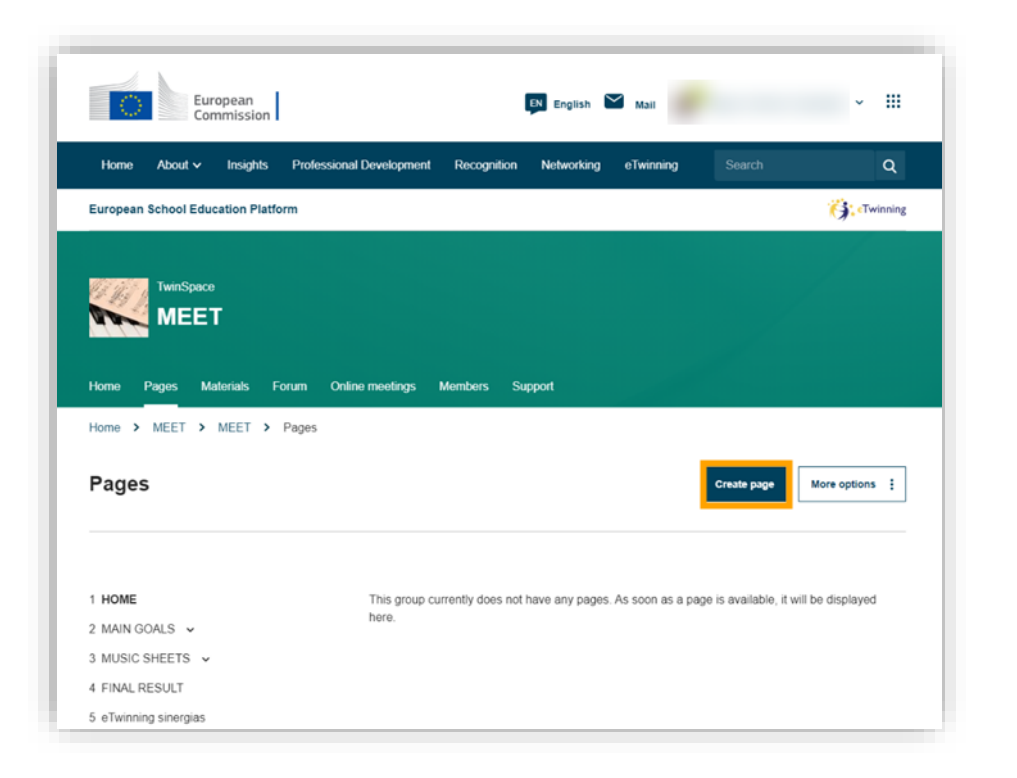

instituto nacional de tecnologías educativas y de formación del profesorado

*Figura 2. Captura de pantalla que muestra el botón para crear páginas en el TwinSpace.* Elaboración propia (INTEF) a partir de la página web <u>ESEP</u>. <u>Licencia CC BY SA</u>

3) Añade un título a la página y haz clic en CREAR PÁGINA / "Create page"

| Create page    |        | × |
|----------------|--------|---|
| Title *        |        |   |
| Twinboard      |        |   |
| Parent page    |        |   |
| No parent page |        | ~ |
| Create page    | Cancel |   |
|                |        |   |

Figura 3. Captura de pantalla que muestra datos a rellenar cuando se crea una página en TwinSpace. Elaboración propia (INTEF) a partir de la página web <u>ESEP</u>. <u>Licencia CC BY SA</u>.

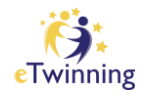

Cofinanciado por

la Unión Europea

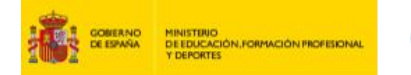

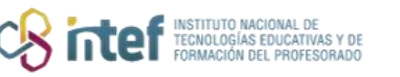

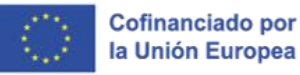

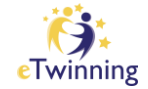

4) A continuación, en el apartado de AÑADIR CONTENIDO / "Add content" pulsa sobre el desplegable y selecciona "Twinboard". Haz clic en "Add content".

| pdated today at 1:44 PM by       | _ | Save ch     | anges Preview Cancel                                                                           |
|----------------------------------|---|-------------|------------------------------------------------------------------------------------------------|
| Page content                     |   |             | Parent page                                                                                    |
| Title *<br>Twinboard             |   |             | Visibility                                                                                     |
| Add content                      |   |             | Just me and administrators (draft)     Everyone on the internet (public)     TwinSpace members |
| Select content type Text content | ^ | Add content | Permissions<br>Select which roles are allowed to edit this<br>page                             |
| Text content                     | ~ |             | Cacher Administrator                                                                           |

Figura 4. Captura de pantalla que muestra opciones de contenido en una página del Twinspace. Elaboración propia (INTEF) a partir de la página web <u>ESEP</u>. <u>Licencia CC BY SA</u>

Si has seguido los pasos correctamente aparecerá el siguiente mensaje:

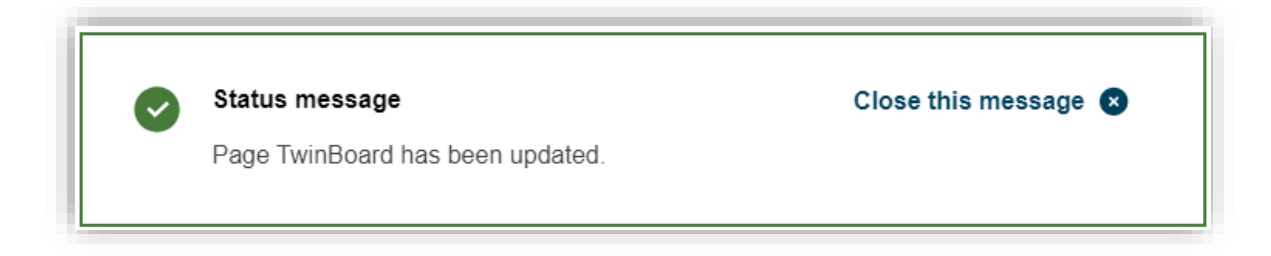

*Figura 5. Captura de pantalla que muestra notificación de que se ha creado el Twinboard.* Elaboración propia (INTEF) a partir de la página web <u>ESEP</u>. Licencia CC BY SA

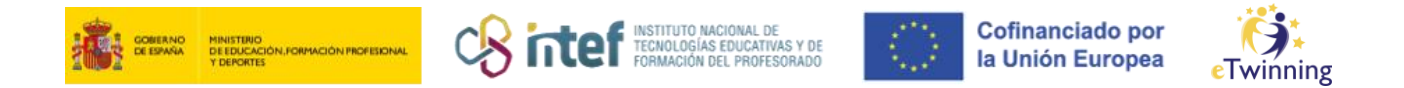

NOTA: No se puede añadir más de un Twinboard por página, si lo intentas aparece el siguiente mensaje:

| x | Error message                        | Cerrar este mensaje 🗴 |
|---|--------------------------------------|-----------------------|
|   | A maximum of 1 twinboard is allowed. |                       |
|   |                                      |                       |

Figura 6. Captura de pantalla que muestra notificación de que no se puede crear más de un Twinboard por página. Elaboración propia (INTEF) a partir de la página web <u>ESEP</u>. Licencia CC BY SA

 El Twinboard ya aparecerá en la página del TwinSpace. Para añadir contenido haz clic en "Add item".

| created by ast updated by | 3 sec ago      |
|---------------------------|----------------|
| Go to discussion          | Page options : |
| Moderation state          | Change to      |
| Dratt                     | Public ~       |
| Log message               | Apply          |
|                           |                |
|                           |                |

*Figura 7. Captura de pantalla que muestra el botón para añadir contenido en el Twinboard.* Elaboración propia (INTEF) a partir de la página web <u>ESEP</u>. Licencia CC BY SA

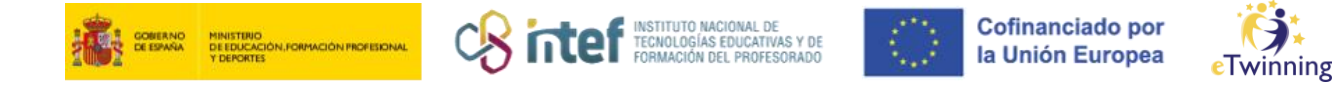

6) A continuación, selecciona el ítem que desees añadir (imagen, video, documento, URL o texto).

| Add TwinSpac | e: Group node | e (Twinboard it | em) ×        |
|--------------|---------------|-----------------|--------------|
| Add Image    | Add Video     | Add File        |              |
| Add URL      | Add Text      |                 |              |
|              | Gua           | ırdar N         | /ista previa |

*Figura 8. Captura de pantalla que muestra las opciones de ítems para añadir al twinboard.* Elaboración propia (INTEF) a partir de la página web <u>ESEP</u>. Licencia CC BY SA

## Cómo subir una imagen

1) Si seleccionas imagen, por ejemplo, tendrás que seleccionar "Add media" para cargar la imagen en cuestión.

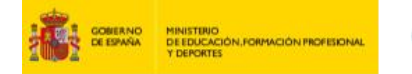

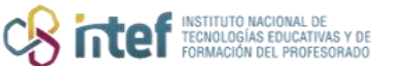

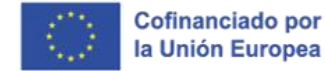

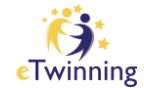

|                    | 0                  | 4 <b>4</b> +          |      |
|--------------------|--------------------|-----------------------|------|
|                    | Con                | tent *                |      |
| Image              |                    |                       |      |
| Title *            |                    |                       |      |
|                    |                    |                       |      |
| No media items ar  | e selected.        |                       |      |
|                    |                    |                       |      |
|                    |                    |                       |      |
| Add media          |                    |                       |      |
| One media item re  | emaining.          |                       |      |
| Description        |                    |                       |      |
|                    |                    |                       |      |
|                    |                    |                       |      |
|                    |                    |                       |      |
| Content limited to | 500 characters     | remaining: <b>500</b> | <br> |
| Content innited to | 000 01181801013, 1 | cmaining. 500         |      |
|                    |                    |                       |      |

*Figura 9. Captura de pantalla que muestra el botón para cargar una imagen en el twinboard.* Elaboración propia (INTEF) a partir de la página web <u>ESEP</u>. Licencia CC BY SA

2) En el siguiente paso tendrás que subir tu imagen como se muestra a continuación:

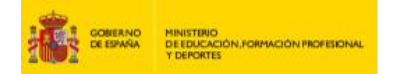

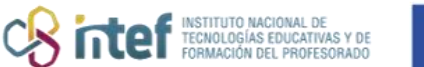

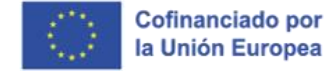

r • Twinning

| Add or sele                   | ct media                       |       |
|-------------------------------|--------------------------------|-------|
|                               |                                |       |
|                               |                                | ····· |
|                               |                                |       |
|                               |                                |       |
|                               | ClD                            |       |
|                               | Drop files here to upload them |       |
|                               | or Select files                |       |
|                               | The maximum file size is 10 MB |       |
|                               |                                |       |
| l                             |                                |       |
| One file only.<br>10 MB limit |                                |       |
| Allowed types: png            | gif jpg jpeg svg.              |       |
|                               |                                |       |
|                               |                                |       |
| Name                          |                                |       |
|                               |                                |       |
| Sort by                       |                                |       |
| Newest first                  |                                | ~     |
|                               |                                |       |
| Apply filters                 | s                              |       |
|                               |                                |       |
|                               |                                |       |

- *Figura 10. Captura de pantalla que muestra sección para arrastrar o cargar una imagen en el twinboard.* Elaboración propia (INTEF) a partir de la página web <u>ESEP</u>. Licencia CC BY SA
- Como puedes ver, tu imagen aparece seleccionada. Si quieres puedes añadir un título.

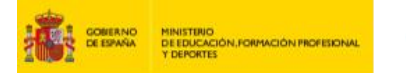

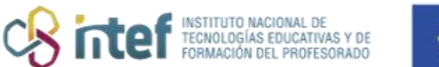

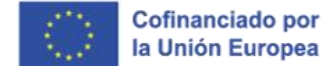

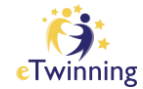

|                                                        | Drop files here to upload them |   |
|--------------------------------------------------------|--------------------------------|---|
|                                                        | or Select files                |   |
|                                                        | The maximum file size is 10 MB |   |
| One file only.<br>10 MB limit.<br>Allowed types: png g | iif jpa jpea sva.              |   |
| Name                                                   |                                |   |
| Sort by                                                |                                |   |
| Newest first                                           |                                | ~ |
|                                                        |                                |   |
| Apply filters                                          |                                |   |
| Apply filters                                          | klavecimbel_bk-2017-42.jpg     |   |

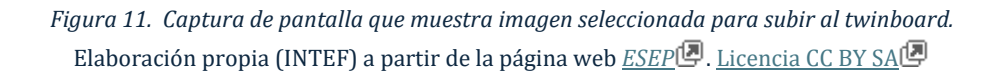

4) En la parte inferior de esta ventana, haz clic en "insert selected".

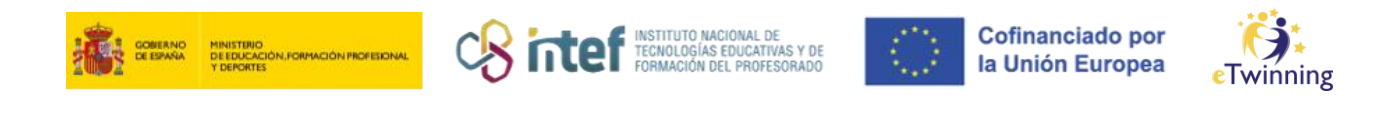

| Add or select med | lia |  |
|-------------------|-----|--|
| Select violin.png |     |  |
|                   |     |  |
| violin.png        |     |  |
|                   |     |  |
| Select piano.jpg  |     |  |
| an .              |     |  |
| piano.jpg         |     |  |
|                   |     |  |
|                   |     |  |
| Insert selected   |     |  |

Figura 12. Captura de pantalla que muestra botón "insert selected" para añadir imagen en el twinboard. Elaboración propia (INTEF) a partir de la página web <u>ESEP</u>. Licencia CC BY SA

5) En el siguiente paso aparecerá la imagen seleccionada. Para subirla, haz clic en "Save".

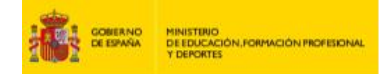

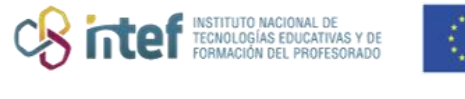

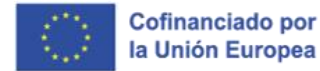

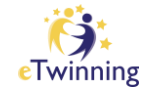

| Imaga              | Com               | ent            |           |  |
|--------------------|-------------------|----------------|-----------|--|
| Image              |                   |                |           |  |
| Title *            |                   |                |           |  |
|                    |                   |                |           |  |
|                    |                   |                |           |  |
|                    |                   |                |           |  |
| Remove             |                   |                |           |  |
|                    |                   |                |           |  |
|                    |                   |                |           |  |
|                    |                   |                |           |  |
| . the              |                   |                |           |  |
| 483px-klavec       |                   |                |           |  |
| The maximum nu     | mber of media ite | ms have been   | selected. |  |
| Description        |                   |                |           |  |
|                    |                   |                |           |  |
|                    |                   |                |           |  |
|                    |                   |                |           |  |
|                    |                   |                |           |  |
| Content limited to | 500 characters,   | remaining: 500 |           |  |
|                    |                   |                |           |  |
|                    |                   |                | Save      |  |
|                    |                   |                | Gave      |  |

*Figura 13. Captura de pantalla que muestra botón "save" para publicar la imagen en el twinboard.* Elaboración propia (INTEF) a partir de la página web <u>ESEP</u>. <u>Licencia CC BY SA</u>.

## Cómo subir un video

1) Si seleccionas video, por ejemplo, tendrás que seleccionar "Add media" para cargar el video en cuestión.

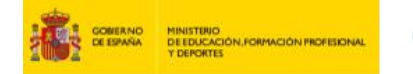

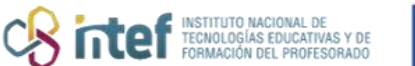

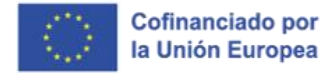

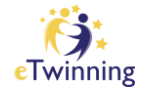

|                       | •                 |              |      |
|-----------------------|-------------------|--------------|------|
|                       | Conte             | ent *        |      |
| Image                 |                   |              |      |
| Title *               |                   |              |      |
|                       |                   |              |      |
| No media items are    | selected.         |              |      |
|                       |                   |              |      |
|                       |                   |              |      |
| Add media             |                   |              |      |
| One media item ren    | laining.          |              |      |
| Description           |                   |              |      |
|                       |                   |              |      |
|                       |                   |              |      |
|                       |                   |              |      |
| Content limited to 50 | 00 characters, re | maining: 500 | <br> |
|                       |                   | ·            |      |
|                       |                   |              |      |

*Figura 14. Captura de pantalla que muestra el botón para cargar un vídeo en el twinboard.* Elaboración propia (INTEF) a partir de la página web <u>ESEP</u>. Licencia CC BY SA

 Para añadir el video tendrás que pegar la URL del video que quieras y seleccionar "Add".

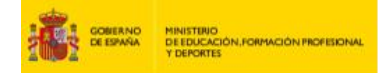

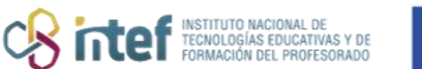

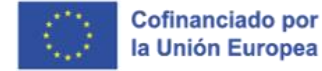

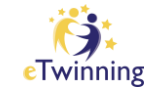

| permission fi   | om the copyright holder, to publish this video. Read more |
|-----------------|-----------------------------------------------------------|
| Add Remote      | ∋ video via URL *                                         |
| https://        |                                                           |
| Allowed provid  | ers: Vimeo, YouTube.                                      |
| Ado             |                                                           |
|                 |                                                           |
| Name            |                                                           |
| Name            |                                                           |
| Name<br>Sort by |                                                           |

- *Figura 15. Captura de pantalla que muestra caja para pegar la URL de un vídeo que aparecerá en el twinboard.* Elaboración propia (INTEF) a partir de la página web <u>ESEP</u>. <u>Licencia CC BY SA</u>.
- 3) Una vez elegido el nombre del video, podrás añadir una descripción. A continuación, haz clic en "Save".

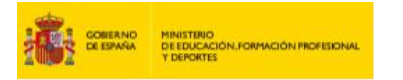

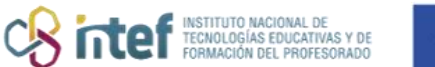

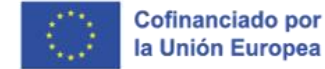

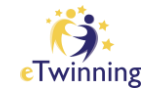

| Add or select media                                               |    |
|-------------------------------------------------------------------|----|
| Name *                                                            |    |
| Rick Astley - Never Gonna Give You Up (Official Music Video)      |    |
| Remote video URL                                                  |    |
| https://youtu.be/dQw4w9WgXcQ?si=NX-pVJpIRb4RoBbK                  |    |
| You can link to media from the following services: Vimeo, YouTube |    |
| Description                                                       |    |
|                                                                   |    |
|                                                                   |    |
|                                                                   |    |
|                                                                   |    |
|                                                                   | 11 |
|                                                                   |    |
| Demous                                                            |    |
| Remove                                                            |    |
|                                                                   |    |
| Save                                                              |    |
|                                                                   |    |
|                                                                   |    |
|                                                                   |    |

*Figura 16. Captura de pantalla que muestra título y URL de vídeo para compartir en el twinboard.* Elaboración propia (INTEF) a partir de la página web <u>ESEP</u>. Licencia CC BY SA

4) Cuando hayas seccionado el video deseado, haz clic en "insert selected".

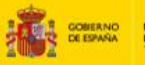

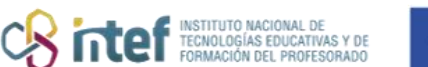

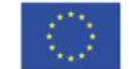

Cofinanciado por la Unión Europea

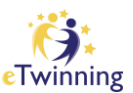

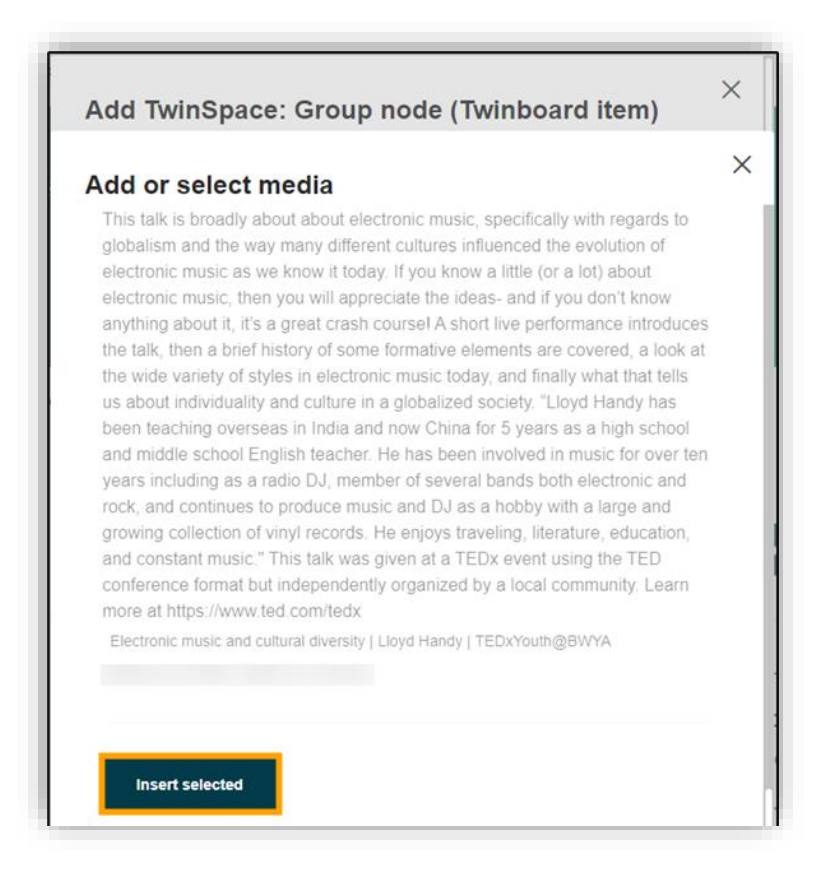

*Figura 17. Captura de pantalla que muestra botón "insert selected" para añadir vídeo al twinboard.* Elaboración propia (INTEF) a partir de la página web <u>ESEP</u>. <u>Licencia CC BY SA</u>.

5) Por último, selecciona "Save" para guardar el video.

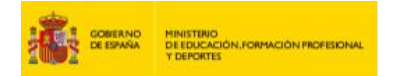

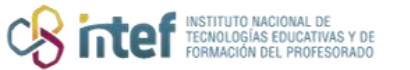

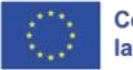

Cofinanciado por la Unión Europea

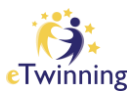

| Rick Astley The maximum number of media items have been selected. Description |
|-------------------------------------------------------------------------------|
| Content limited to 500 characters, remaining: 500                             |

*Figura 18. Captura de pantalla que muestra botón "save" para añadir vídeo al twinboard.* Elaboración propia (INTEF) a partir de la página web <u>ESEP</u>. <u>Licencia CC BY SA</u>.